# Profiling with NVIDIA Nsight Compute Hands-on

### Resources

- Already profiled files are available here: <u>https://bwsyncandshare.kit.edu/s/kHXHmzBHxia7r7B</u>
- If you want to follow along, download the spmv-profiling.zip file, unzip it and open the spmv-profiling.ncu-proj file in NVIDIA Nsight Compute.
- Clone the driver repo here: <u>https://gitlab.com/pratikvn/profiling-hands-on</u>
- You can download NSight Compute here: <u>https://developer.nvidia.com/nsight-compute</u>
- Profiling guide:

https://docs.nvidia.com/nsight-compute/ProfilingGuide/index.html

## Cage 14 <u>https://sparse.tamu.edu/vanHeukelum/cage14</u>

#### vanHeukelum/cage14

DNA electrophoresis, 14 monomers in polymer. A. van Heukelun

| Name              | cage14                  |  |
|-------------------|-------------------------|--|
| Group             | vanHeukelum             |  |
| Matrix ID         | 915                     |  |
| Num Rows 😧        | 1,505,785               |  |
| Num Cols 😧        | 1,505,785               |  |
| Nonzeros 😧        | 27,130,349              |  |
| Pattern Entries @ | 27,130,349              |  |
| Kind 🕑            | Directed Weighted Graph |  |
| Symmetric 👔       | No                      |  |
| Date 👔            | 2003                    |  |
| Author 😧          | A. van Heukelum         |  |
| Editor @          | T. Davis                |  |

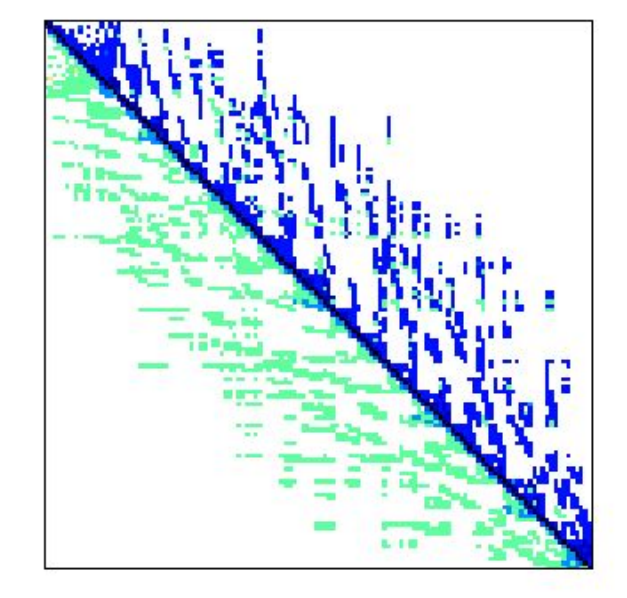

## Apache 2 <u>https://sparse.tamu.edu/GHS\_psdef/apache2</u>

SPD matrix (finite difference 3D) from APACHE small

| Name                 | apache2                   |
|----------------------|---------------------------|
| Group                | GHS_psdef                 |
| Matrix ID            | 1423                      |
| Num Rows 📀           | 715,176                   |
| Num Cols 🕝           | 715,176                   |
| Nonzeros 😧           | 4,817,870                 |
| Pattern Entries 📀    | 4,817,870                 |
| Kind @               | Structural Problem        |
| Symmetric 😧          | Yes                       |
| Date 🚱               | 2006                      |
| Author @             |                           |
| Editor 😧             | N. Gould, Y. Hu, J. Scott |
| Structural Rank      | 715,176                   |
| Structural Rank Full | true                      |
| Num Dmperm Blocks @  | 1                         |

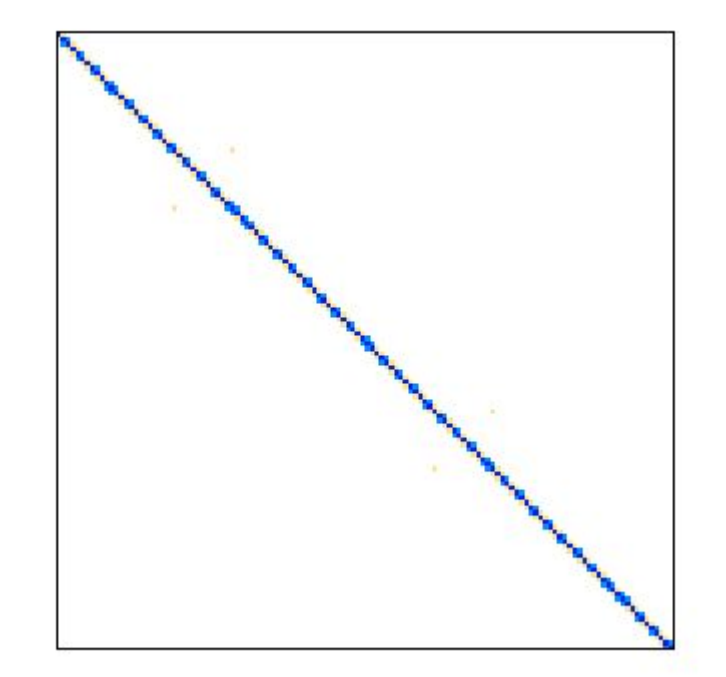

## Run the executable on the cluster

> PROFILE\_OPTIONS="--section SpeedOfLight --section Occupancy --section WarpStateStats --section ComputeWorkloadAnalysis --section MemoryWorkloadAnalysis --section SchedulerStats --section SourceCounters --section SpeedOfLight\_RooflineChart"

> ncu \${PROFILE\_OPTIONS} -o spmv-profiling -f /path/to/run\_spmv \
--matrix="path/to/mtx" --strategy="block\_parallel"

## Run Nsight Compute on your system

> ncu-ui &